# INSTRUCTIONS TO BE MADE REGARDING SUMMER SCHOOL COURSE SELECTION AND FEES;

## Course selection instructions for students registered at our university are as follows;

You will log in to the system with your user information and password at sis.agu.edu.tr between the dates stated in the academic calendar and our announcements.

### **Course Selection Screen**

Picture 1

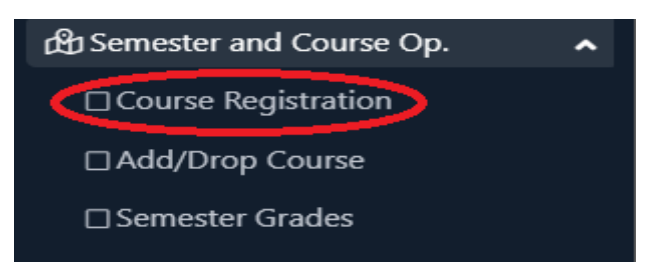

Course Registration is selected from the Course and Semester Operation menu. In the menu that opens;

Picture 2

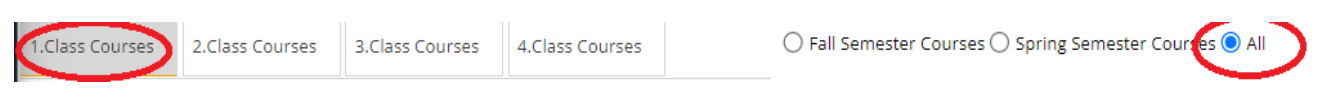

While All is selected, click on the class of the course you want to take, find the desired course and click on the "+" button to the left, and Picture 3 Screen below opens.

### Picture 3

| Müfredattan Seçilen Dersin Kodu: ENG101 / ENGLISH 1 Tipi: Zorunlu |        |        |                       |       |            |     |      |                         |       |                    |         |            |
|-------------------------------------------------------------------|--------|--------|-----------------------|-------|------------|-----|------|-------------------------|-------|--------------------|---------|------------|
| Ders Kod/Ad                                                       |        |        |                       |       | Instructor |     |      |                         |       | Additional Act     | ions    | Show Quota |
| Department                                                        |        |        | CORE CURRICULUM       |       | Program    |     |      | COMMON COURSES          |       | •                  | Search  |            |
|                                                                   | Branch | Course |                       |       | ī+P        | CRD | ECTS | Instructor              | Class | Reason for Opening | Lang.   | Group Code |
| Ŧ                                                                 | 1      | BRGPD  | EACHER OF ENGINEERING |       |            | 4   | 0    |                         | 1     | Semester Course    | English |            |
| +                                                                 | 1      | ENG10  | CORE CURRICULUM       | ENCES | 4          | 4   | 4    | Instructor MUSTAFA ÖZER | 1     | Semester Course    | English |            |
| +                                                                 | 1      | ENG102 | ENGLISH II            | Z     | 4          | 4   | 4    |                         | 1     | Semester Course    | English |            |
| +                                                                 | 1      | PHYS10 | 1 PHYSICS I           | z     | 5          | 4   | 5    |                         | 1     | Semester Course    | English |            |

When you click on the Unit drop-down box on the Picture 3 Screen, our course Units will be listed. From here, the Program in which you will take the course is selected. If a course has been opened within the relevant Faculty Program, Picture 4 screen will open.

#### Picture 4

| Müfredattan Seçilen Dersin Kodu: ENG101 / ENGLISH 1 Tipi: Zorunlu |                                  |               |                       |     |            |      |                |            |       |                    |         |            |
|-------------------------------------------------------------------|----------------------------------|---------------|-----------------------|-----|------------|------|----------------|------------|-------|--------------------|---------|------------|
| Ders                                                              | Kod/A                            | Ad            |                       |     | Instructor |      |                |            |       | Additional Actions |         | Show Quota |
| Depa                                                              | rtmen                            | t COR         |                       |     |            | gram | COMMON COURSES |            |       | •                  | Search  |            |
|                                                                   | Branc                            | h Course Code | Course Name           | C/E | T+P        | CRD  | ECTS           | Instructor | Class | Reason for Opening | Lang.   | Group Code |
| Ŧ                                                                 | 1                                | BRG001        | ENGLISH BRIDGE COURSE | z   | 4          | 4    | 0              |            | 1     | Semester Course    | English |            |
| Ŧ                                                                 | 1                                | ENG101        | ENGLISH I             | z   | 4          | 4    | 4              |            | 1     | Semester Course    | English |            |
| Ŧ                                                                 | 1                                | ENG102        | ENGLISH II            | z   | 4          | 4    | 4              |            | 1     | Semester Course    | English |            |
| Ŧ                                                                 | 1                                | PHYS101       | PHYSICS I             | z   | 5          | 4    | 5              |            | 1     | Semester Course    | English |            |
|                                                                   | 4-1/1 1 <mark>√</mark> K3 K D DN |               |                       |     |            |      |                |            |       |                    |         |            |

If the course you want to take in Summer School is listed on this screen, you will complete the course selection by clicking the "+" button on the left of the course.

Picture 5

| Course Registration-> Studer   | nt Information              |                      |                |                  |            |                                                              |                           |                     |                    |  |  |
|--------------------------------|-----------------------------|----------------------|----------------|------------------|------------|--------------------------------------------------------------|---------------------------|---------------------|--------------------|--|--|
| Student No/Name Surname        | 2450500001 / TEST ÖĞR       | ENCISI TEST SOYAD    |                |                  |            | Previous Period Balance                                      |                           | 0,00 TL             |                    |  |  |
| Faculty-Program/Class          | FACULTY OF ENGINEERI        | NG - ELECTRICAL-ELEC | TRONICS ENGINE | ERING / 2        | _          | Semester Fee / Extra Semester Fe                             |                           | 0.00 TL 1.344,00 TL |                    |  |  |
| Registration Date / Reason     | 06.06.2024 / External St    | udent                |                |                  |            | Total Required Payment                                       |                           | 1.344,00 TL         |                    |  |  |
| Curriculum affiliation         | 2021 YILI MÜFREDATI         |                      |                |                  |            | Total Paid                                                   | 0,00 TL                   |                     |                    |  |  |
| Learning Time Status           | Within the Normal Perio     | d                    |                |                  | — Г        | Overall Balance(Ödenmesi Gereke                              | 1.344,00 TL               |                     |                    |  |  |
| CGPA                           | 0,00                        |                      |                |                  |            | Additional Actions 👻                                         |                           |                     |                    |  |  |
| 1.Class Courses 2.Class Co     | ourses 3.Class Courses      | 4.Class Courses      | Curriculum / E | Extra-Curricular | Courses    | O Fall Semester Courses                                      | O Spring Semester Courses | All                 |                    |  |  |
| Show Lessons From Below Check  |                             |                      |                |                  |            |                                                              |                           |                     |                    |  |  |
| Student Approval Status: Stud  | ent:unapproved courses !    | Payment Approval Pe  | nding)         |                  |            | Consultant Approve Status : Consultant: unapproved courses ! |                           |                     |                    |  |  |
| Selected Courses               |                             |                      |                |                  |            |                                                              |                           |                     |                    |  |  |
| Br Course Code                 | Course Name                 | C/E T+P              | CRD ECTS       | Class R          | leceive    | Reason for Opening                                           | Group Code                |                     |                    |  |  |
| 1 ENG101                       | ENGLISH I                   | Z 4+0                | 4 4            | 1 0              | Compulsory | Sem Course                                                   |                           | 🔗 Saydır            | (1) Diğer Bilgiler |  |  |
| 1 PHYS101                      | PHYSICS I                   | Z 3+2                | 4 5            | 1 0              | Compulsory | Sem Course                                                   |                           | 🔗 Saydır            | (i) Diğer Bilgiler |  |  |
|                                |                             |                      |                | 🖨 2              | - 1/1      | <u>1 ∨</u> K1K1X1X1()                                        |                           |                     |                    |  |  |
| Total Credits : 8 ECTS: 9/45 H | lour : 9 Course Count : 2/2 |                      |                |                  |            |                                                              |                           |                     |                    |  |  |

Finally, when the course selection is completed, you will see the number of courses taken and the amount you need to pay (General Balance) on the screen.

<u>Click</u> for payment steps.

Since you have made a payment, the General Balance will be displayed as 0.

If you have completed the payment process, you will click on the Check button.

If the transactions are completed without any problems, the **Finalize** button will be displayed in the same area.

When you Finalize your course registration, the course registration step will be completed.

In the next process, your Advisor will confirm your registration. After the advisor's approval, the words **Finalized** and **Approved** will be displayed on the same screen. If you can see this, your transaction has ended.

You can follow your lessons.